### Conductor-500 および Airwall-500

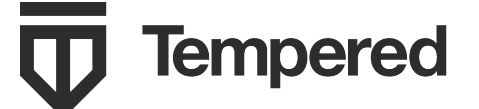

電子メール:support@tempered.io 電話:+1 206.452.5500 内線 2 www.tempered.io

3101 Western Ave. Ste.550 Seattle, WA 98121

### 前面パネルのレイアウト

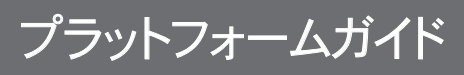

500 シリーズハードウェア

Conductor-500 および Airwall-500 は、既存の設備とデバイス間にプライベートのオーバーレイネットワークを 構築する 1U ラックマウントのセキュリティアプライアンスです。

Conductor および Airwall にはそれぞれ、独自の 2048 ビットのパブリック/プライベートキーペア、および Tempered® 認証局までのトラストチェーンを確立する Tempered® 署名付き証明書が設定されています。Conductor と Airwall はこの証明書により相互に認証し、信頼できるネットワークにおいても信頼性の低いネットワークにおいても、安全な通信を確立します。

このガイドでは、Conductor-500とAirwall-500の両方の設定手順について説明します。

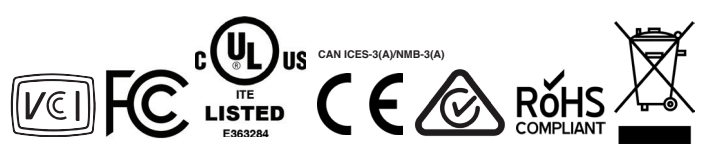

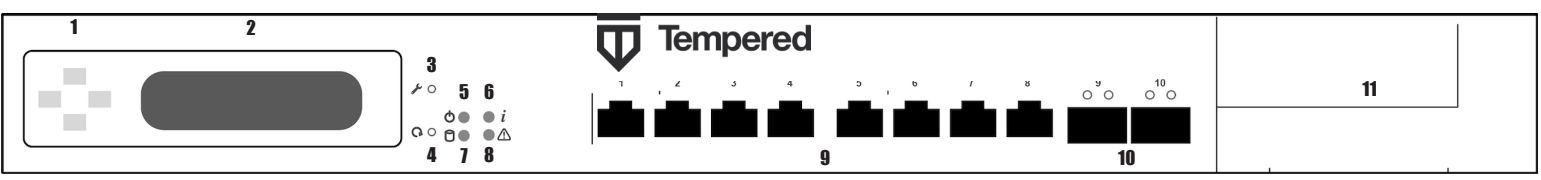

1 LCD ディスプレイ操作用のボタン

- 2 LCD ディスプレイパネル
- 3 診断/リセットボタン

4 (機能なし)

#### 5 電源 LED

6 アクティビティインジケータ LED

- 7 ステータス LED
- 8 アラート LED

| 9 | RJ45 イーサネットポート x 8 |
|---|--------------------|
|---|--------------------|

- 10 SFP ポート x 2
- 11 拡張ベイx1

(Airwall-500 専用の機能)

## 仕様

| 500 シリーズハードウェア |                                                                                |   | イーサネット拡張モジュール:2 ポート SFP+ (Airwall-500 のみ)                                                                                |                                          |  |
|----------------|--------------------------------------------------------------------------------|---|----------------------------------------------------------------------------------------------------|------------------------------------------|--|
| イーサネットポート      | GbE RJ-45 ポート(1000/100/10M)x 8<br>GbE SFP(1000/100M)x 2                        |   | イーサネット<br>ポート                                                                                                    | 10GbE SFP+ x 2                           |  |
| イーサネット拡張べィ     | 1                                                                              | [ | タイプ                                                                                                    | 光ファイバー                                   |  |
| 電源 (デュアル)      | 100~240 V, 47~63 Hz                                                            | i | ー<br>ノーサネットが得てジューリック ポート P 145 (Airwall-500 のみ)                                                                          |                                          |  |
| 消費電力           | 最大 270 W                                                                       |   |                                                                                                    |                                          |  |
| コントロール         | 再起動ボタン(ピンで作動)x1                                                                |   |                                                                                                    | TODE RJ45 X 8                            |  |
|                | リセットボタン(ピンで作動)x 1<br>LCD ディスプレイユニット用の押ボタン x 4<br>電源マニートミュート(ユニットの共産)x 1        | ] | タイプ                                                                                                    | 銅                                        |  |
| ディスプレイ         | 電源/ ノートユーバユーバットの月面/X1<br>電源IED x 1                                             | — | <br>イーサネット拡張モジュール:8 ポートRJ45/SFP (Airwall-500 のみ)                                                                         |                                          |  |
|                | マクティビティ LED x 1<br>ステータス LED x 1                                               |   | イーサネット<br>ポート                                                                                                    | 1GbE RJ45 x 4<br>1GbE SFP x 4            |  |
|                | ) フード LED x 1<br>設定/管理用 LCD 前面パネル (2行 x 20文字)x 1                               |   | タイプ                                                                                                    | 組み合わせ                                    |  |
| 保管温度範囲         | -20~70°C (-4~158°F)                                                            |   |                                                                                                    |                                          |  |
| 動作温度範囲         | 一次電源:0~+45°C (+32~+113°F)<br>二次電源:0~+40°C (+32~104°F)                          |   | 安全性および警告<br>動作環境温度の上昇:密閉された環境に設置する場合は、動作<br>環境温度が製造元の指定する最高環境温度に適合するか確認して<br>ください。<br>通気の減少:設置の際、機器の安全な動作に必要な通気量が損なわれないよ |                                          |  |
| 動作湿度           | 5~90 %、結露なきこと                                                                  |   |                                                                                                    |                                          |  |
| 寸法             | 幅 450 mm x 奥行き 430 mm x 高さ 44 mm<br>(幅 17.7 インチ x 奥行き 16.93 インチ x 高さ 1.74 インチ) |   |                                                                                                    |                                          |  |
| 設置             | 1U ラックマウント                                                                     |   |                                                                                                    |                                          |  |
| 重量             | 8.5 kg (18.74 lb)                                                              |   |                                                                                                    |                                          |  |
|                |                                                                                |   | 機械的何重:不見<br>っていないことを                                                                                                    | 均等な機械的荷重のために機器の取り付けが危険な状態にな<br>確認してください。 |  |
| 規制認可           |                                                                                |   | 回路の過負荷                                                                                                    | 機器から電源回路への接続および回路の過負荷が過電流保護              |  |
| CE             | EN 55032: 2015 / AC: 2016 CISPR 32: 2015 (Ed 2.0) / C1: 2016                   |   | と電源の配線に及ぼす可能性がある影響を考慮する必要があります。この占に                                                                                      |                                          |  |

**爆発の危険**:電源が取り外されているかまたは危険性のない場所であることが 分かっている場合を除き、機器を切断しないでください。

対応する際は、機器の銘板定格を適宜考慮してください。

500 シリーズハードウェア

IEC

FCC/IC

AS/NZS

VCCI

EN 61000-3-2: 2014, EN 61000-3-3: 2013

EN 55024: 2010 + A1: 2015

VCCI-CISPR 32: 2016

EN 60950-1:2006+A11:2009+A1:2010+A12:2011+A2:2013

IEC 60950-1:2005 (2nd edition), Am 1:2009, Am 2:2013

FCC Part 15B 2016 クラス A, CAN ICES-003 クラス A

CISPR 32: 2015 CISPR 32: 2015 (Ed 2.0) / C1: 2016

JP

DOC-0005

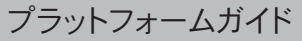

# プラットフォームガイド

# Conductor-500 のプロビジョニング

Conductor のアンダーレイポートには、固定 IP アドレスが設定されています。初期セットアップを続行するには、Conductor のポート1にワークステーションを接続します。

#### 手順 1:ログインしてシステム管理者アカウントの安全を確保する

- 1. Conductor には、IP アドレス 192.168.56.2 が設定されています。
- 2. 使用するコンピュータに 192.168.56.0/24 サブネット内の IP アドレス (192.168.56.100 など)を設定します。
- 3. Web ブラウザで https://192.168.56.2 にアクセスします。
- 4. デフォルトのシステム管理者ユーザー名 admin を入力します。
- 5. デフォルトのシステム管理者パスワード admin123 を入力します。
- 6. デフォルトのシステム管理者ログイン情報の変更が求められます。

#### 手順 2:Conductor をアンダーレイに接続する

システム管理者アカウントの安全を確保したら、設定済みの NIC を使用して Conductor をアンダーレイに接続します。 Conductor をアンダーレイに接続し、 初期セットアップ中に設定したホスト名または IP アドレスで Web ベースの管理者 UI にアクセスします。

#### 手順 3:Conductor のシステム設定情報を入力する

Conductor UI にログインしてデフォルトのログイン情報を変更すると、Conductor の基本的な設定情報を入力するためのシステム設定ダイアログが表示されます。

[Network Adapter 1 (ネットワークアダプタ 1)] または [Network Adapter 2 (ネットワークアダプタ 2)] で、次のいずれかを選択します。

- ・ 共有ネットワークから動的に IP アドレスを取得する DHCP。
- ・ Conductor の DNS ホスト名。 DNS 登録のためこのホスト名が DHCP 要求に含まれます。
- アンダーレイで有効な固定 IP アドレス。

注記: [Update Settings (設定の更新)] をクリックすると、設定した値の適用と同時に Conductor への現在の接続が失われる場合があります。設定が完了したら、Conductor に再度ログインでき るようになります。

### Airwall-500 のプロビジョニング

Airwall の初期プロビジョニングと、ローカルでの制御に最適な設定または Conductor への接続に依存しない設定は、診断モードで行います。

#### Airwall を診断モードにする方法:

前面パネルの診断/リセットボタンを3秒間長押しします。ユニットが診断モードになると、ステータス LED が一定のパターンですばやく点滅します。

注意: Airwall が工場出荷状態にリセットされるため、再起動ボタンを5秒以上長押ししないでください。

診断モードになると、すべてのデバイスネットワークポートが一時的にブリッジされ、一時的な IP アドレス 192.168.56.3 が割り当てられて、各ポートに対して DHCP サーバーが一時的に有効にな ります。この設定では、ワークステーションに直接接続し、デバイスのネットワークポートで有効な基本の Web UI から診断モード UI にアクセスすることができます。この UI では、基本的な設定や 情報の表示を行えます。

Conductor は、複数の Airwall を一元的に設定、管理するポイントのため、Airwall 側でアンダーレイの Conductor を検知できなければなりません。

#### Airwall を設定する方法:

6.

- 1. Airwall の電源を入れます。
- 2. 前述の手順で Airwall を診断モードにします。
- 3. DHCP で IP アドレスとネットマスクを取得するようにワークステーションを設定してから、HIPswitch のいずれかのデバイスネットワークポートに接続します。
- 4. ワークステーションで Web ブラウザを開き、http://192.168.56.3 にアクセスすると、診断モードのユーザーインターフェイスが表示されます。
- 5. [Configuration (設定)]ドロップダウンをクリックし、[Conductor URL] をクリックして、[Host (ホスト)]フィールドに Airwall Conductor の URL、
  - [Port (ポート)]フィールドには 8096 を入力します。
    - ・ Airwall Conductor のホスト名が conductor-01.example.com の場合は、URL に https://conductor-01.example.com と入力します。
    - Airwall Conductor の IP アドレスが 192.168.56.2 の場合は、URL に https://192.168.56.2 と入力します。
  - 注記:ポート 8096 に接続するため、必ず HTTPS を使用してください。 [Send (送信)] をクリックします。
- 7. 診断モードユーザーインターフェイスの [Diagnostic/Reboot (診断/再起動)] ボタンを押すか、Airwall の電源を入れ直して再起動すると、通常の動作モードに戻ります。Airwall のプロビジ ョニングが正常に完了すると、Conductor ユーザーインターフェイスに Airwall がオンラインとして表示され、詳細な設定および管理を行えるようになります。

# その他のドキュメント

500 シリーズハードウェアの設定および管理について詳しい情報が必要な場合は、ヘルプコンテンツをご覧ください。ヘルプコンテンツにアクセスするには、 https://webhelp.tempered.io/webhelp でアカウントにログインし、ページ上部の [Documentation (ドキュメント)] リンクを選択します。

500 シリーズハードウェア